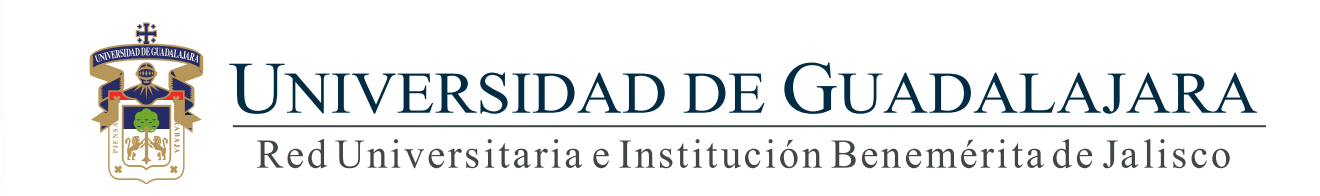

#### Guía rápida Sistema de Administración de Hologramas

## **CONTENIDO TEMÁTICO**

- 1. Objetivo, requerimiento e ingreso al sistema
- 2. Autenticación
- 3. Asignación centro a usuario distribuidor
  - 3.1 Folio Dañado
- 4. Asignación a alumno
  - 4.1 Buscar
    - 4.1.1 Validaciones alumno
  - 4.2 Asignar
  - 4.3 Otro folio
  - 4.4 Folio Dañado
- 5. Recomendaciones y comentarios.

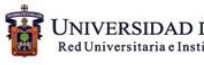

## 1.- Objetivo, requerimiento e ingreso al sistema

#### **OBJETIVO**

Proporcionar la metodología para asignar y administrar los hologramas para credencial de estudiante.

#### **REQUERIMIENTOS**

- ID y contraseña de SIIAU
- Navegador Chrome

#### **INGRESO AL SISTEMA**

https://mw.siiau.udg.mx/Portal/login.xhtml

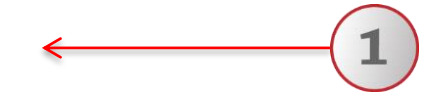

#### 1) Ingrese a la dirección Web del sistema.

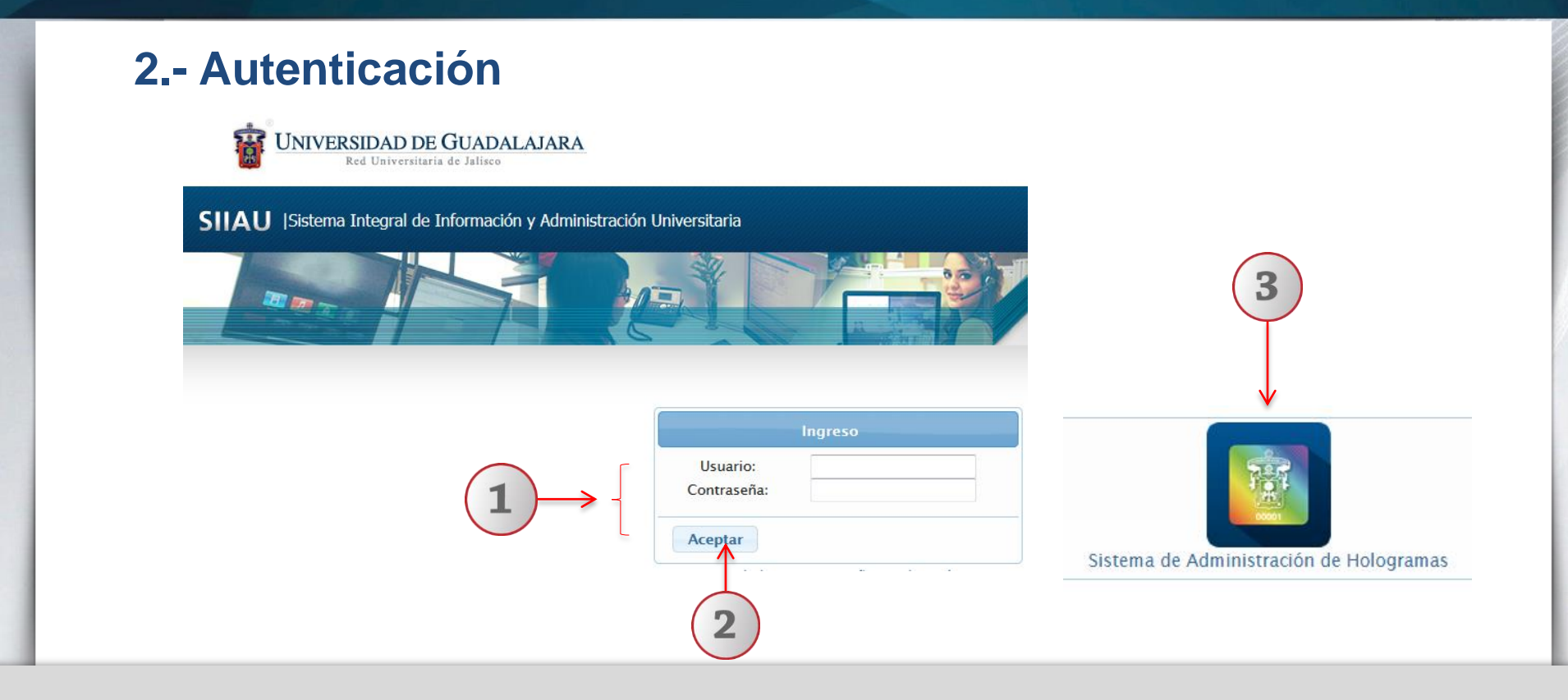

1) Teclee su Usuario y Contraseña. 2) De clic en "Aceptar". 3) Ingresar al Sistema de Administración de Hologramas seleccionando el ícono correspondiente.

## 3.- Asignación centro a usuario distribuidor

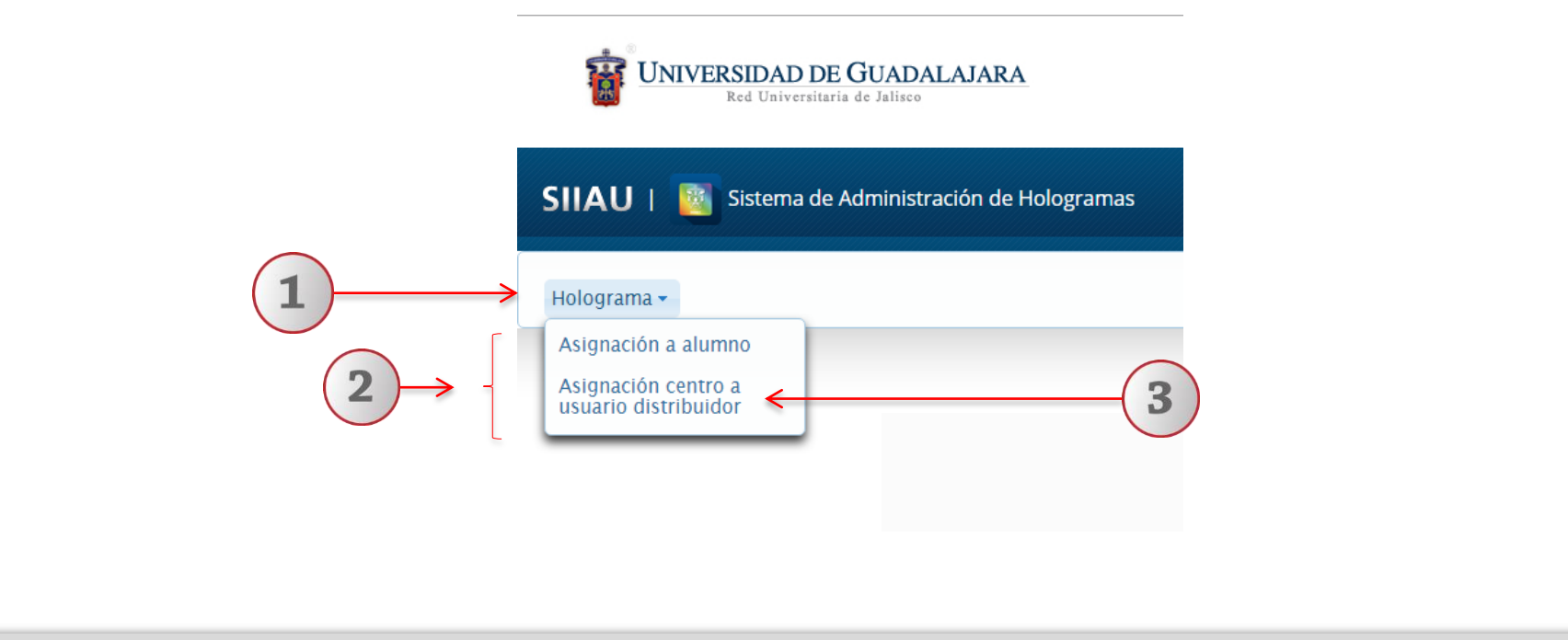

1) Dentro del Sistema de Administración de Hologramas, posicionarse en el botón de "Holograma" 2) El sistema desplegará una lista de opciones. 3) Elija la opción de "Asignación de centro a usuario distribuidor".

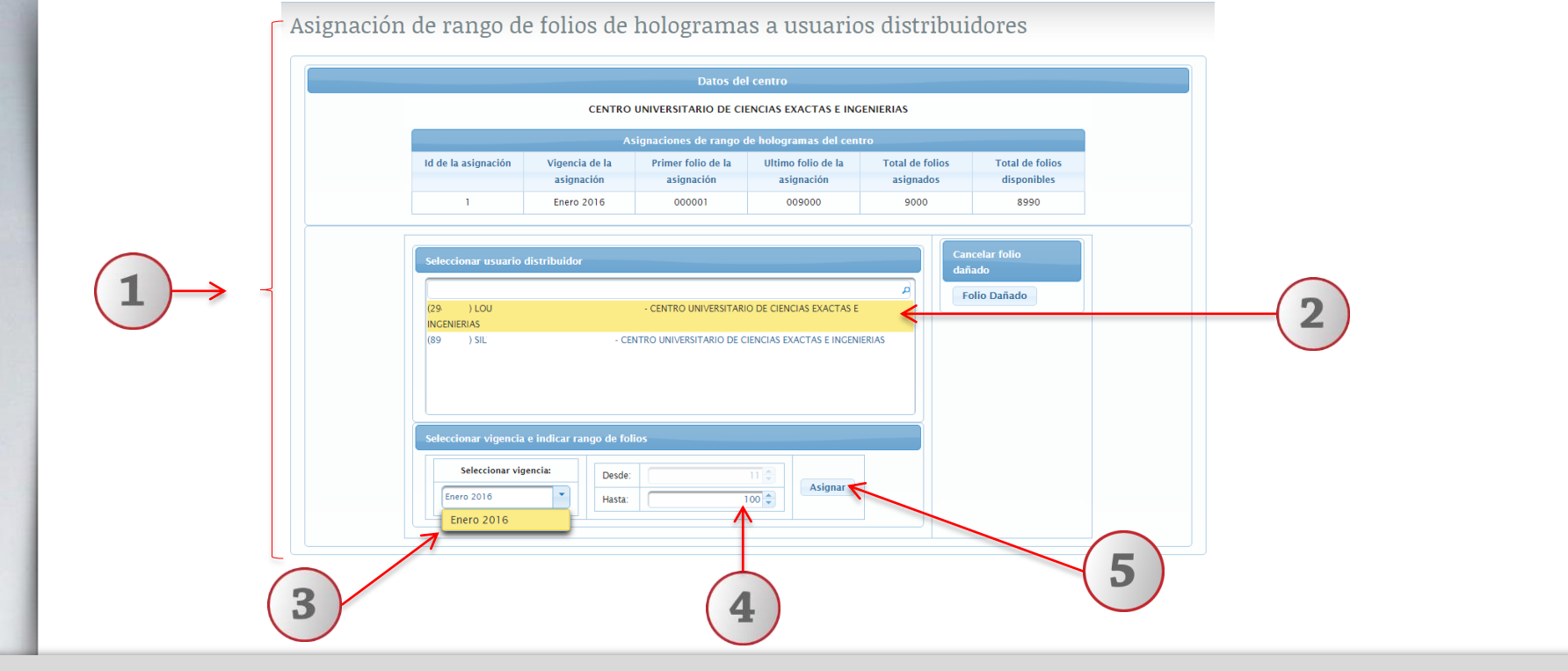

1) El sistema muestra los datos del centro, integrado con los siguientes apartados: Asignaciones de rango de hologramas del centro, Seleccionar usuario distribuidor, Seleccionar vigencia e indicar rango de folios, Cancelar folio dañado. 2) Seleccione al usuario que al que va a asignar folios de holograma 3) Seleccione una vigencia de hologramas para asignar. 4) Teclee hasta que folio de holograma desea asignar al usuario. 5) De un clic en la botón "Asignar" para continuar.

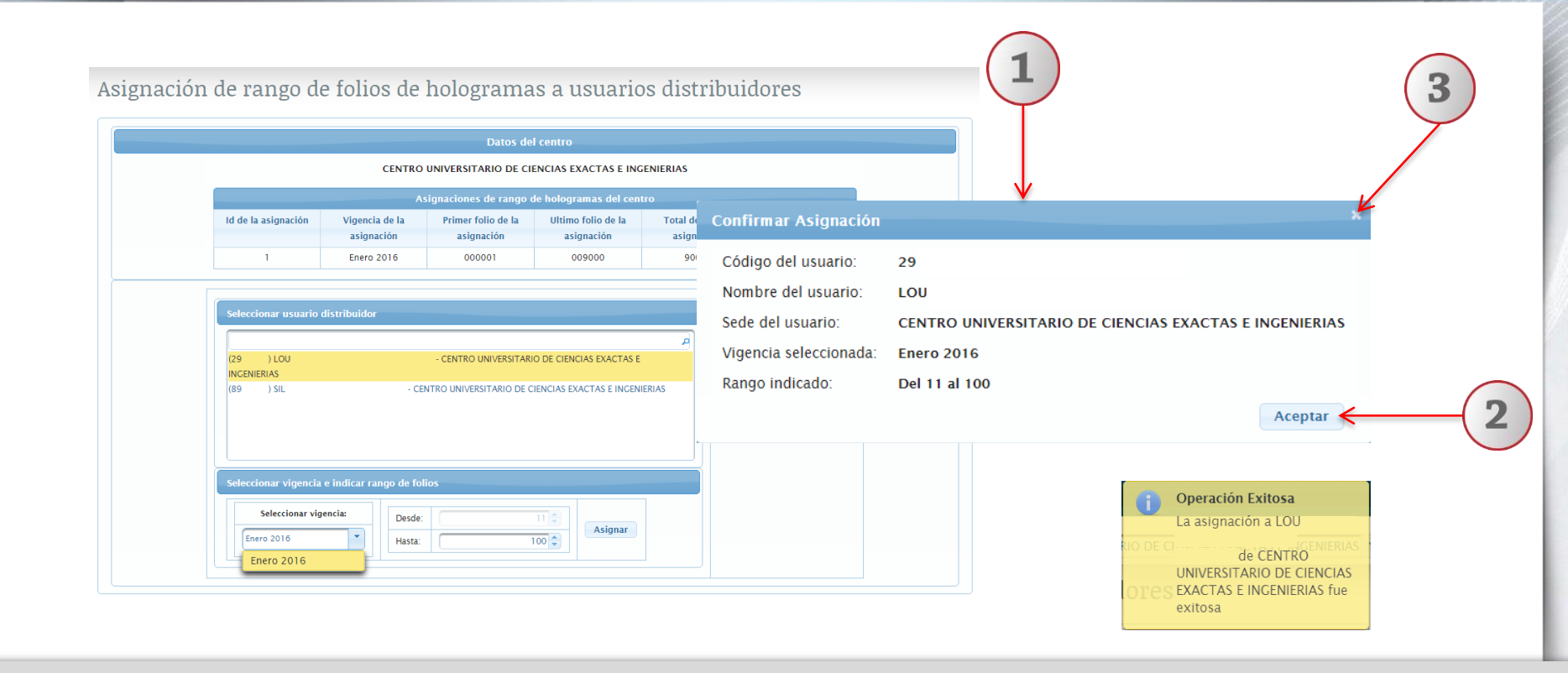

1) El sistema desplegará una ventana de confirmación con los datos que acaba de seleccionar. 2) Deberá dar clic en "Aceptar" para confirmar la asignación y el sistema enviara un mensaje indicando que la asignación al usuario del centro fue exitosa. 3) (Opcional) Puede presionar la "X" para cancelar y regresar a los datos de asignación.

## 3.1.- Folio Dañado

Asignación de rango de folios de hologramas a usuarios distribuidores

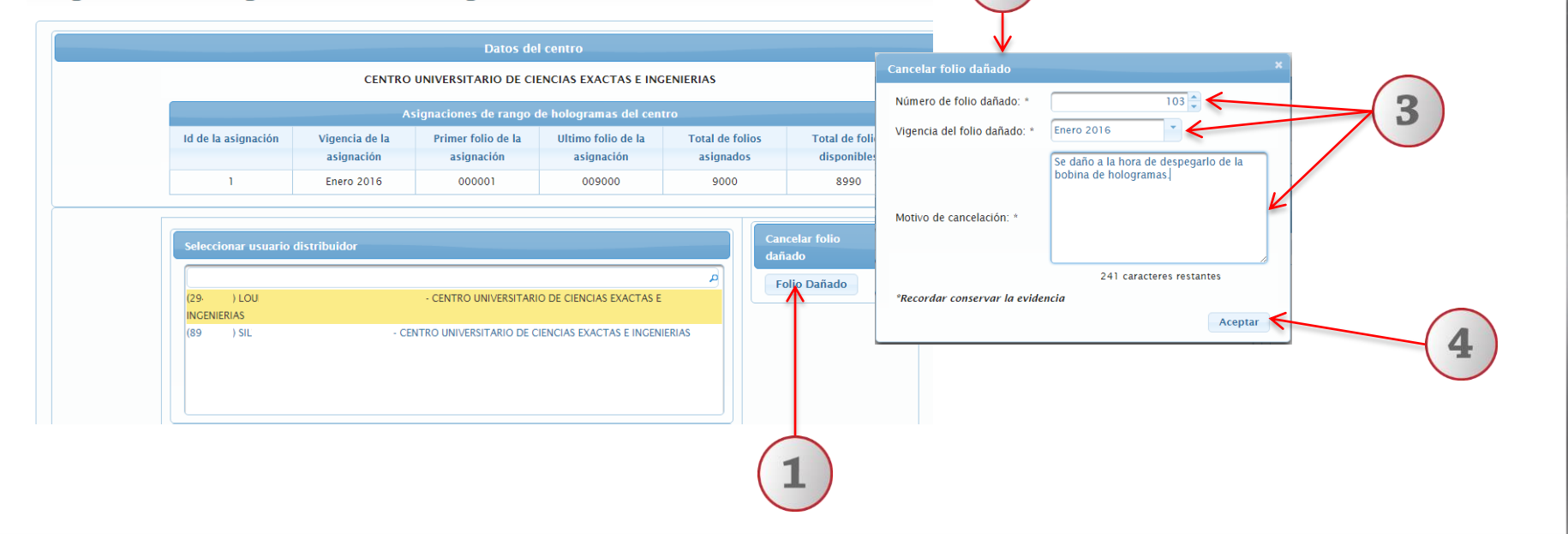

1) Dentro de asignación de centro a usuario distribuidor, presionar el botón "Folio Dañado" 2) El sistema desplegará una un formulario para capturar los datos del holograma que se cancelara. 3) Se deben llenar los datos del formulario. 4) Se debe presionar el botón "Aceptar" para avanzar.

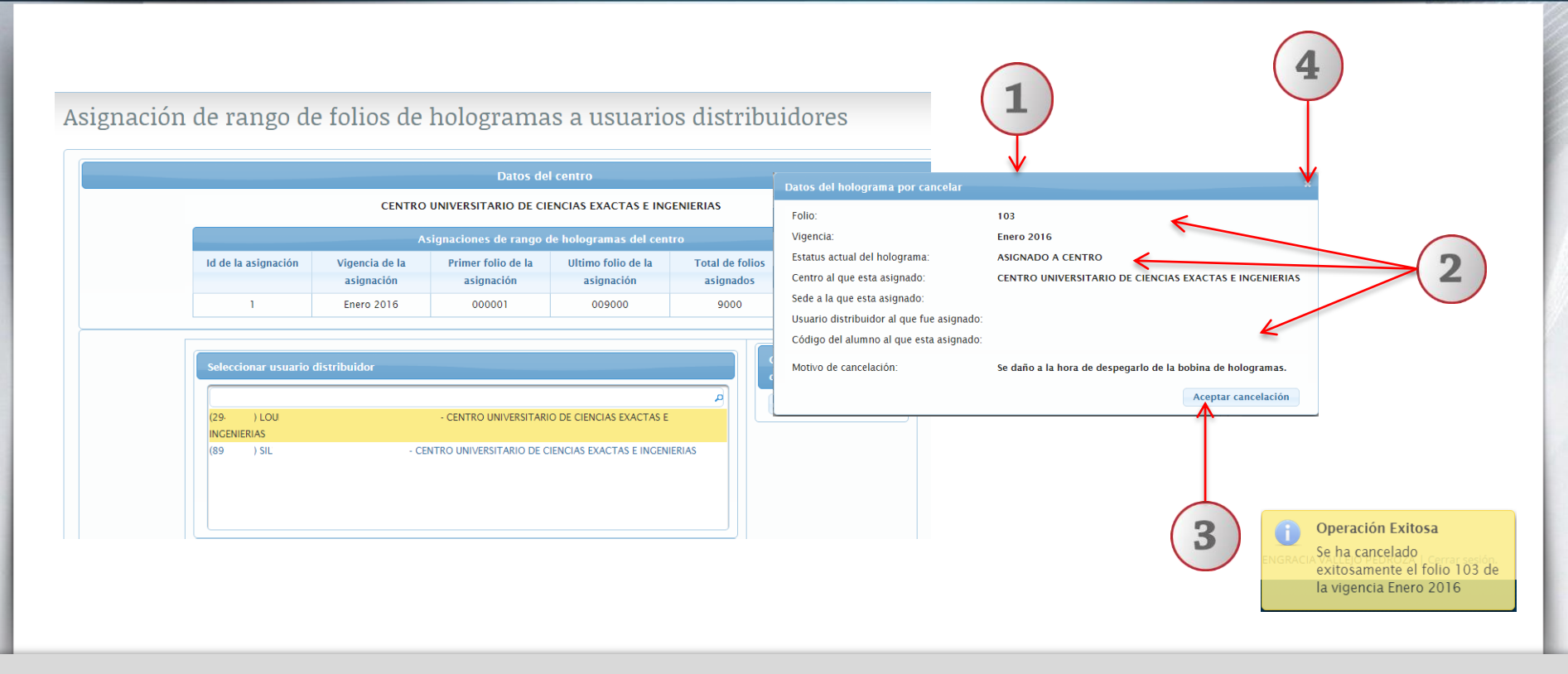

1) El sistema desplegara una ventana para confirmar la cancelación del folio de holograma. 2) En la ventana se mostrara la información mas relevante sobre el folio de holograma. 3) Presionar el botón "Aceptar cancelación" para confirmar la cancelación del folio de holograma, el sistema mandara un mensaje indicando que se ha cancelado exitosamente el folio seleccionado de la vigencia seleccionada. 4) (Opcional) Presionar la "X" para cerrar la ventana y cancelar el proceso.

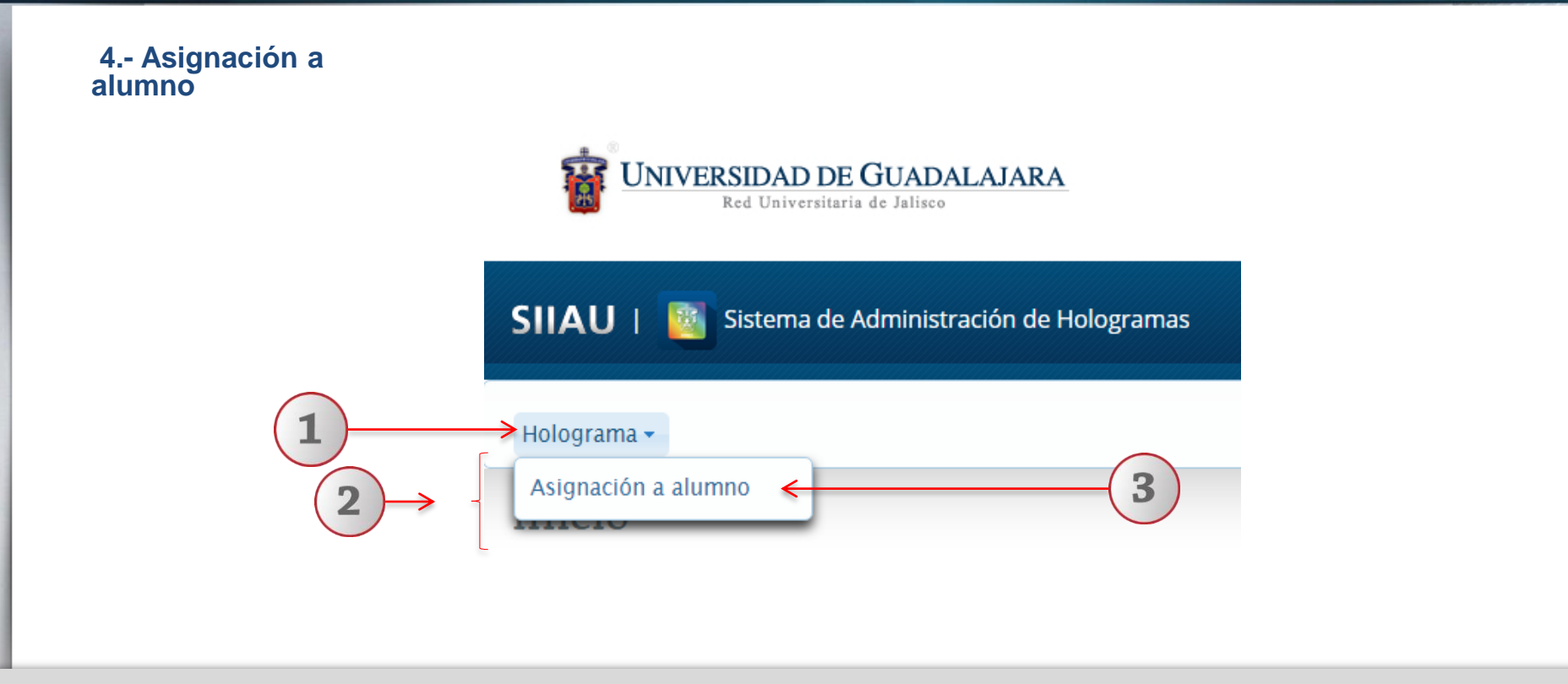

1) Dentro del Sistema de Administración de Hologramas, posicionarse en el botón de "Holograma" 2) El sistema desplegará una lista de opciones. 3) Elija la opción de "Asignación a alumno".

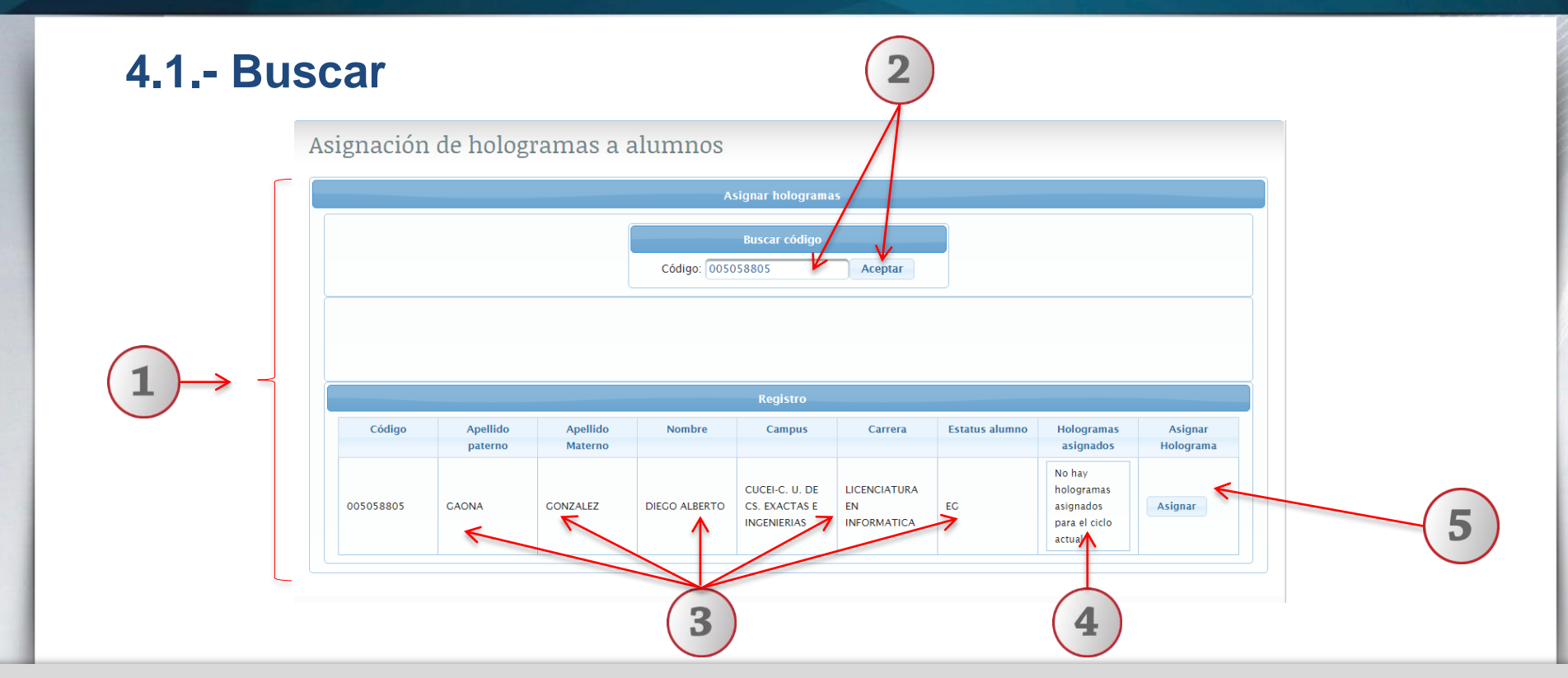

1) El sistema muestra el apartado de asignar hologramas al alumno integrado con los siguientes apartados: Buscar código, Registro. 2) Teclee el código del estudiante y presione el botón "Aceptar" o puede utilizar una lectora de códigos de barra 3) El sistema mostrara la información mas relevante del alumno que se ha buscado. 4) También se mostrara la cantidad de los hologramas asignados durante el ciclo actual. 5) En caso de que sea posible la asignación nos mostrara el botón "Asignar".

#### 4.1.1.- Validaciones

#### Asignación de hologramas a alumnos

|   |           |                  | asignando el holograma. |                      |                                                |                                |                |                                                           |                                                                                                    |
|---|-----------|------------------|-------------------------|----------------------|------------------------------------------------|--------------------------------|----------------|-----------------------------------------------------------|----------------------------------------------------------------------------------------------------|
| _ |           |                  | c                       | Busc                 | ar código                                      | ar                             |                |                                                           | asignar.<br>3 El alumno NO tiene que estar bloqu<br>se realiza cuando el alumno pide 2 hol<br>mismo ciclo.<br>4 El alumno debe tener registro a cur<br>actual.<br>5 El alumno debe tener saldado el pa |
|   |           |                  |                         | Re                   | egistro                                        |                                |                |                                                           | 6 El alumno debe tener un estatus va<br>SI se tiene estatus de Intercambio, Ser                                                                                                    |
|   | Código    | Apellido paterno | Apellido Materno        | Nombre               | Campus                                         | Carrera                        | Estatus alumno | Hologramas<br>asignados                                   | Internado, la fecha de aplicación de di                                                                                                    |
|   | 206003656 | RODRIGUEZ        | MEJIA                   | STEFHAN<br>ALEJANDRO | CUCEI-C. U. DE CS.<br>EXACTAS E<br>INGENIERIAS | LICENCIATURA EN<br>INFORMATICA | GD             | No hay<br>hologramas<br>asignados para<br>el ciclo actual |                                                                                                    |
|   |           |                  |                         |                      |                                                |                                |                |                                                           |                                                                                                    |

1) Si el sistema encuentra alguna validación o requisito que NO se ha cumplido, mostrara un mensaje en la parte superior con la descripción de dicha validación o requisito. 2) El sistema NO mostrara el botón de "Asignar" ya que no será posible la asignación.

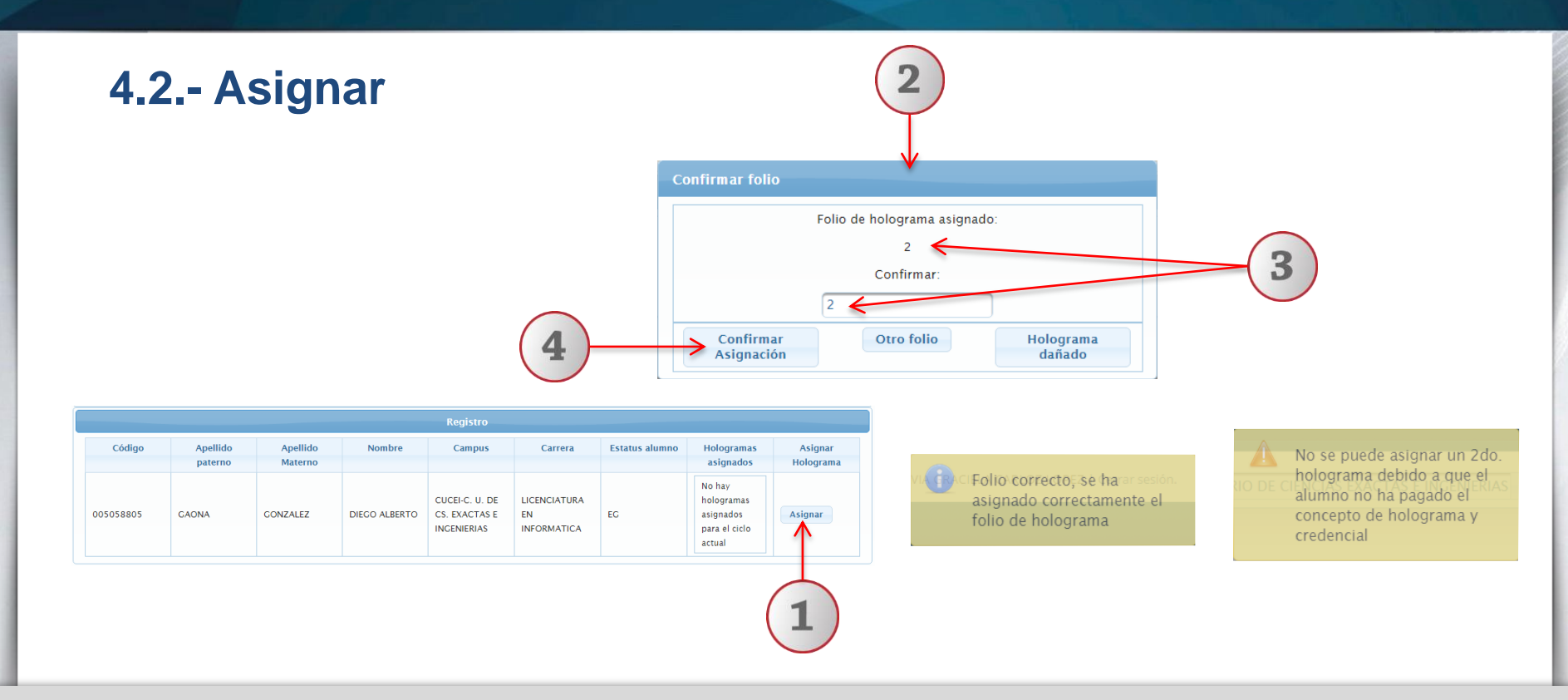

1) Presionar el botón "Asignar", al presionar el botón el sistema de forma automática asigna el folio disponible al alumno 2) El sistema desplegará una ventana para confirmar el folio de holograma que el sistema ha asignado y desplegara un mensaje de que ha sido correcta la asignación de folio de holograma y desplegara otro mensaje con la validación del alumno después de la asignación del folio de holograma. 3) Se debe confirmar el folio de holograma que se ha asignado al alumno. 4) Se debe presionar el botón "Confirmar Asignación" para avanzar.

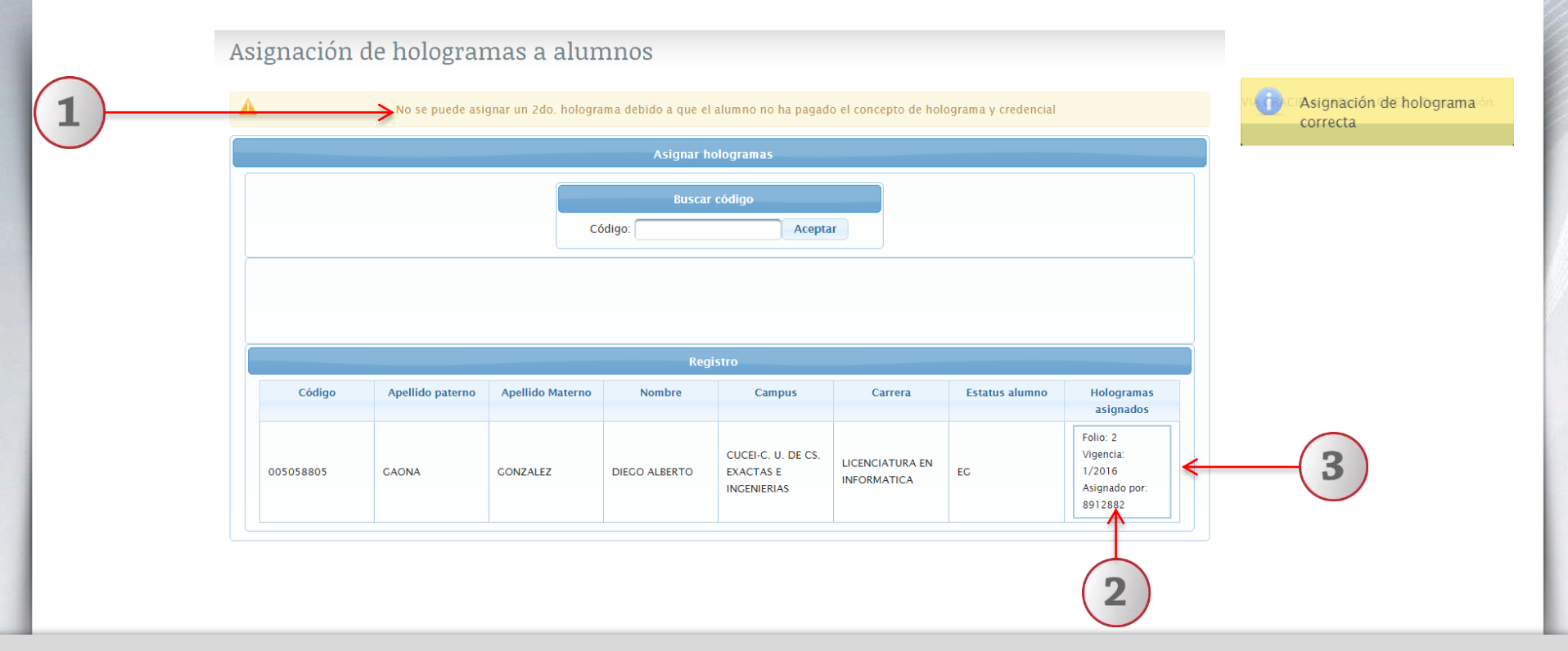

1) Se cierra la ventana, y el sistema mostrar un mensaje de que la asignación de holograma es correcta y ejecutara las validaciones del alumno después de la asignación. 2) El sistema mostrara la información del holograma que acaba de ser asignado al alumno. 3) Dependiendo de la validación que NO se haya cumplido el sistema mostrara o no el botón de asignar holograma.

## 4.3.- Otro folio

(Solo cuando se pega otro número de folio en lugar del asignado por el sistema)

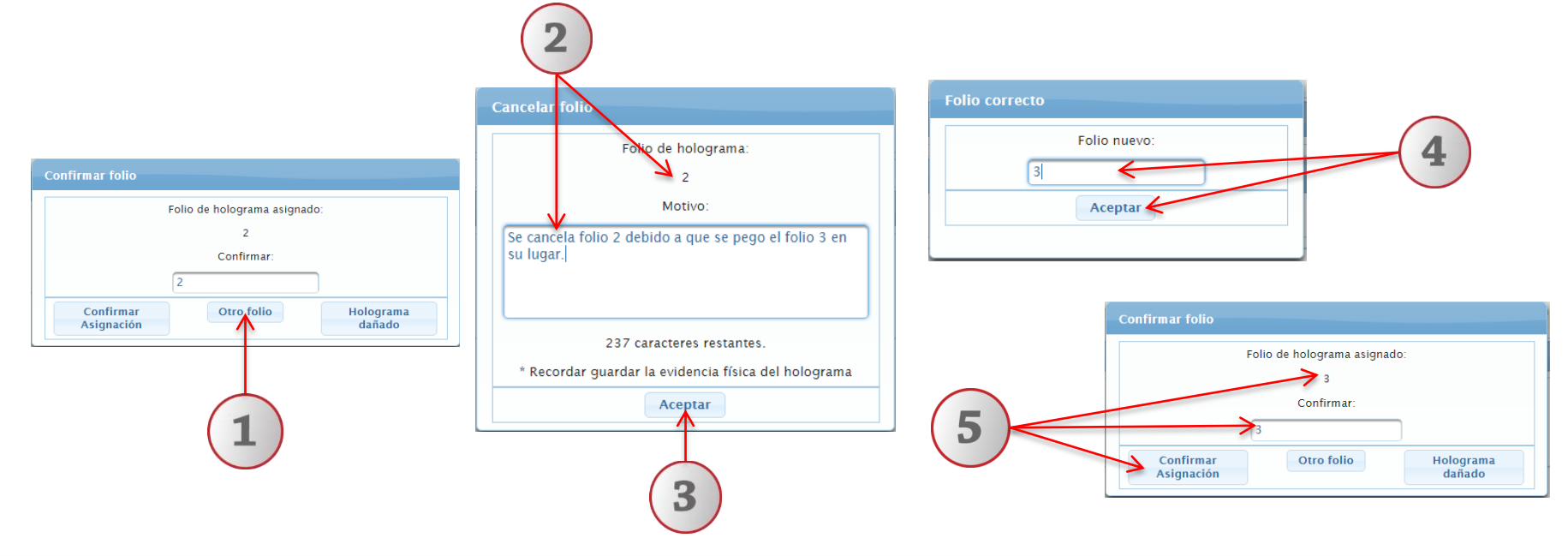

1) Dentro de la ventana "Confirmar folio" presionar el botón "Otro folio". 2) El sistema mostrara otra ventana para capturar el motivo por el cual se esta cancelando el folio de holograma. 3) Presionar el botón "Aceptar" para continuar. 4) El sistema mostrara otra ventana para teclear el folio de holograma que SI se pego en la credencial y presionar el botón "Aceptar" para continuar. 5) El sistema hará las mismas acciones como cuando se presionar el botón "Asignar" y nos desplegara nuevamente la ventana para confirmar el folio de holograma.

## 4.4.- Holograma dañado

(Solo cuando se daña en la logística el folio de holograma asignado por el sistema)

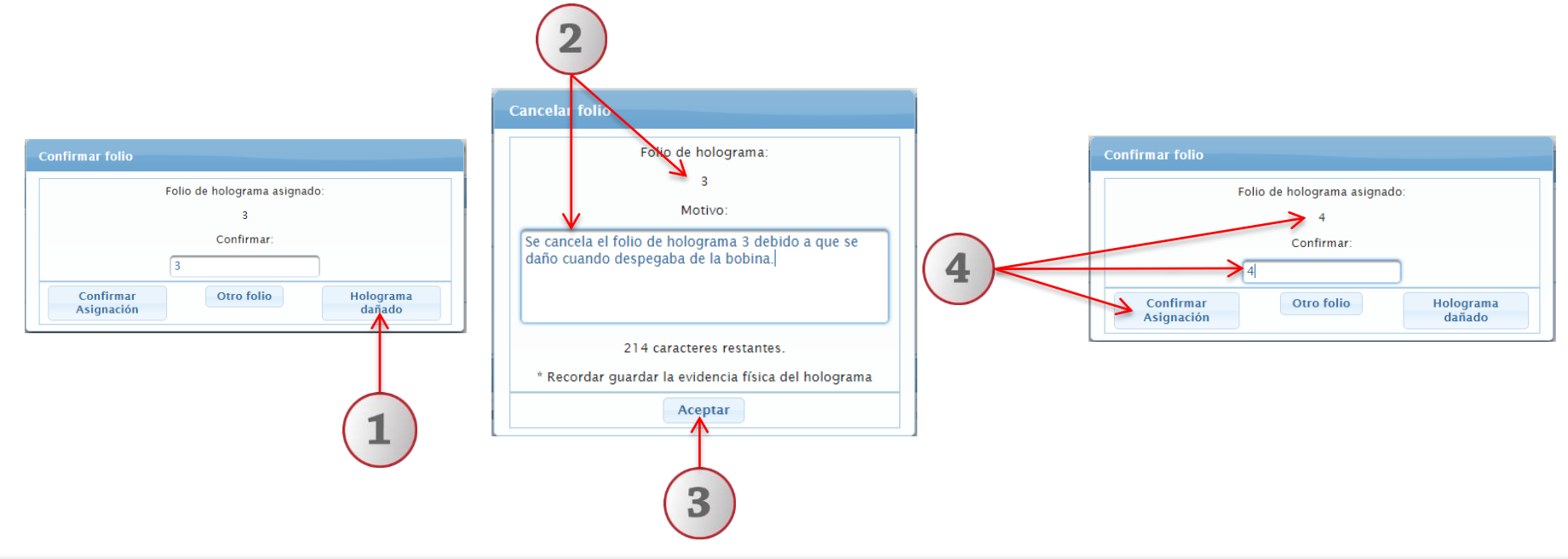

1) Dentro de la ventana "Confirmar folio" presionar el botón "Holograma dañado". 2) El sistema mostrara otra ventana para capturar el motivo por el cual se esta cancelando el folio de holograma. 3) Presionar el botón "Aceptar" para continuar. 4) El sistema hará las mismas acciones como cuando se presionar el botón "Asignar" y nos desplegara nuevamente la ventana para confirmar el folio de holograma que ha asignado el sistema nuevamente.

# 5.- Recomendaciones y comentarios

1.- Se recomienda utilizar el navegador Google Chrome ya que con algún otro se podría experimentar alguna inestabilidad.

2.- Se puede utilizar una lectora de códigos de barra para buscar a los alumnos en el apartado "Asignación alumno".

3.- Asegurarse de que el clasificador administrativo (ubicado en la parte superior derecha, debajo del nombre del usuario) sea Igual al centro o sede donde se hará la asignación de folio de holograma. Ejemplo:

| SIIAU   🦉 Sistema de Administración de Hologramas |                                                        |                             |
|---------------------------------------------------|--------------------------------------------------------|-----------------------------|
| Holograma 🕶                                       | CENTRO UNIVERSITARIO DE CIENCIAS EXACTAS E INGENIERIAS | Clasificador Administrativo |

4.- Siempre cerrar sesión cuando ya no hagan mas asignaciones.

5.- Recordar que siempre que se presiona el botón "Asignar" en el apartado "Asignación alumno" el sistema asigna de manera automática el folio disponible al alumno.

Documento elaborado:

### CCEAG / CGTI / UDPASG

Para dudas sobre el funcionamiento del Sistema de Administración de Hologramas reportarlas a: Control Escolar de la Administración General; teléfono: 3134 2222 extensión: 11783 o correo: soporte.cce@redudg.udg.mx

> Versión 1 Septiembre 2016